# AIDE AU DEPOT DES PIECES JUSTIFICATIVES EN LIGNE 2025-2026

# SOMMAIRE

# **INFORMATIONS IMPORTANTES**

# ERREUR ! SIGNET NON DEFINI.

| 1.1 | Liste des pièces à fournir        | . 3 |
|-----|-----------------------------------|-----|
|     | 1.1.1 Pièces obligatoires         | 3   |
|     | 1.1.2 Pièces facultatives         | 3   |
| 1.2 | Se connecter                      | . 3 |
| 1.3 | Déposer les pièces justificatives | . 4 |
| 1.4 | Déposer la photo d'identité       | . 5 |
| 1.5 | Vérification par l'administration | . 5 |
| 1.6 | Aides et contacts                 | . 6 |

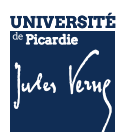

# **PROCEDURE POUR DEPOT DES PIECES JUSTIFICATIVES**

La plateforme de dépôt des pièces justificatives sera accessible dès l'ouverture de la campagne d'inscription (cf.site).

## **1.1** LISTE DES PIECES A FOURNIR

#### **1.1.1 PIECES OBLIGATOIRES**

Relevé de notes du baccalauréat (si vous avez suivi la procédure ParcourSup)

- Numéro NNE, INE ou BEA (obligatoire)
- Pièce d'identité (carte d'identité ou passeport)
- Photo d'identité (format 35\*45mm sur fond uni de couleur claire et de bonne qualité)
- Attestation Journée d'Appel à la Défense (JAPD) ou Journée De Citoyenneté (JDC)

#### **1.1.2 PIECES COMPLEMENTAIRES**

- Autorisation parentale (si vous êtes mineur(e))
- Certificat médical (si vous vous inscrivez en STAPS)
- Attestation de réussite ou dernier diplôme (si vous avez suivi la procédure eCandidat ou MonMaster)
- Justificatif Sportif de Haut niveau (justificatif Ministère des Sports)

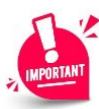

Pour les étudiant(e)s extracommunautaires, des justificatifs supplémentaires seront demandés, afin de déterminer si vous êtes concernez par une exonération des droits différenciés. Pour plus d'informations, veuillez consulter la page suivante : https://www.u-

picardie.fr/formation/candidater-sinscrire/sinscrire-lupjv/droits-dinscription-differencies-pour-etudiantsextra-communautaires

#### **1.2 SE CONNECTER**

Le lien de connexion est indiqué sur le récapitulatif reçu par mail après votre inscription <u>https://apogee-services.u-picardie.fr/pjweb/page/login.jsf</u>

Pour vous identifier, le numéro étudiant, celui-ci est indiqué sur le récapitulatif reçu par mail après votre inscription et votre date de naissance.

|                                                                                                    | Service numérique des pièces justificatives Adde<br>Contact                                                                                                    |        |
|----------------------------------------------------------------------------------------------------|----------------------------------------------------------------------------------------------------|--------|
| INFORMATIONS     Ce service vous permet de gérer v     Vous pourrez transmettre directem     Il vous permet aussi de suivre l'ava     Attention. Putilisation des postes m | ros pièces justificatives demandées lors de votre inscription.<br>ient les documents demandés au format numérique.<br>ancement de leur traitement.<br>nobles (smarthones ou tablettes) est à exclure ! | ? Aide |
| Aide détaillée <u>lei</u> — MERCI DE VOUS IDENTIFIER Votre numéro d'étudiant est indiqu                                                                                    | é sur votre cast e etudiant                                                                                                    | ? Aide |
|                                                                                                    | Numéro étudiant                                                                                                    |        |

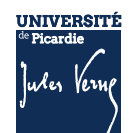

## **1.3 DEPOSER LES PIECES JUSTIFICATIVES**

Les pièces justificatives :

- Ne doivent pas faire plus de 2 MO
- Doivent être lisibles et cadrées
- Au format JPEG, JPG ou PDF.

La photo d'identité doit répondre aux normes photo d'identité (format 35\*45 mm, sur fond uni de couleur claire et de bonne qualité).

Si les pièces ne sont pas encore déposées, le visa administratif est à « En attente » Pour déposer les pièces demandées :

- Cliquez sur la croix verte X, renouveler l'opération pour chacune des pièces. Pour le dépôt de la photo d'identité, consulter le paragraphe
- 2. Cliquez sur « confirmer » une fois l'ensemble des pièces déposées, et, ainsi valider le dépôt des pièces ; le visa administratif sera à « Transmise »
- 3. Cliquez sur «Quitter »

<u>Attention</u>, selon votre situation, des pièces justificatives en format papier devront être transmises en scolarité.

|   |                 | - Al             |                           |                                                                                               | l° étudiant : 2101212<br>Iom : NOM-DSVE                                                                                                    | 22<br>F                                                                     | Prénom : FIL                  | LE-DSVE                                          | Né(e                  | ) le : 01/01/1990       | Quitte               | 16                 |              |
|---|-----------------|------------------|---------------------------|-----------------------------------------------------------------------------------------------|----------------------------------------------------------------------------------------------------|-----------------------------------------------------------------------------|-------------------------------|--------------------------------------------------|-----------------------|-------------------------|----------------------|--------------------|--------------|
| Н | <u> </u>        | ONSIGI           | NES ET                    | INFORMATIO                                                                                    | NS                                                                                                    |                                                                             |                               |                                                  |                       |                         |                      |                    | ?            |
| - | La tai<br>Les e | lle de<br>xtens  | s fichi<br>ions a         | iers ne peut p<br>autorisées so                                                               | as dépasser 5 Mo.<br>nt les suivantes : jpe                                                                                                    | g, jpg, pdf, png.                                                           |                               |                                                  |                       |                         |                      |                    |              |
| - | L'ajou<br>Lége  | t et/ou<br>nde : | la sup                    | pression de fic                                                                               | hiers nécessitent une c<br>uter / Remplacer 🌋 S                                                                                                    | onfirmation (bouto<br>Supprimer 🕱 Dé                                        | n Confirmer)<br>nôt / Sunnres | sion à confirmer                                 |                       |                         |                      |                    |              |
|   | Logo            | inde in          | 10                        | anoel 1 Ao                                                                                    |                                                                                                    |                                                                             | porr ouppres                  |                                                  |                       |                         |                      |                    |              |
|   |                 |                  |                           |                                                                                               |                                                                                                    |                                                                             |                               |                                                  |                       |                         |                      |                    |              |
| H | _ PII           | ECESJ            | IUSTI                     | ICATIVES AT                                                                                   | TENDUES AU FORMAT                                                                                                    | NUMERIQUE                                                                   |                               |                                                  |                       |                         |                      |                    | ?            |
|   | — Pil           | ECESJ            | IUSTI                     | ICATIVES ATT                                                                                  | TENDUES AU FORMAT                                                                                                    | NUMERIQUE                                                                   | Etat<br>fichit.c              | Visa<br>administratif                            | Date de validation    | Date de<br>transmission | Date<br>d'expiration | Date de<br>n refus | ?<br>Comment |
|   | _ PII           | ECES J           | IUSTIA                    | Photo d'identi<br>normes régle                                                                | TENDUES AU FORMAT<br>Libellé<br>té de moins de 6 mois e<br>mentaires - FORMAT JP                                                                          | NUMERIQUE<br>t conforme aux<br>EG ou JPG                                    | Etat<br>fichier               | Visa<br>administratif<br>n attente               | Date de<br>validation | Date de<br>transmission | Date<br>d'expiration | Date de<br>n refus | ?<br>Comment |
| 2 | - Pil           | ECES J           | IUSTI<br>X                | Photo d'identi<br>normes régle                                                                | Libellé<br>Libellé<br>té de moins de 6 mois e<br>mentaires - FORMAT JP<br>VE                                                                              | NUMERIQUE<br>t conforme aux<br>EG ou JPG                                    | Etat<br>fichier               | Visa<br>administratif                            | Date de<br>validation | Date de<br>transmission | Date<br>d'expiration | Date de<br>n refus | ?<br>Comment |
| 2 |                 | ECES .           | IUSTI<br>X                | Photo d'identi<br>normes régle<br>Le Certificat C<br>Pour les paier<br>COMPTABLE I<br>au dos. | Libellé<br>Libellé<br>té de moins de 6 mois e<br>mentaires - FORMAT JP<br>TVE<br>nents par chèque (à for<br>DE L'UPJV), indiquer vot                      | t conforme aux<br>EG ou JPG<br>dre de l'AGENT<br>tre code étudiant          |                               | Visa<br>administratif                            | Date de<br>validation | Date de<br>transmission | Date<br>d'expiration | Date de<br>n refus | ?<br>Comment |
| 2 | - PI            | +                | IUSTI<br>X<br>X<br>IUSTIF | Photo d'identi<br>normes régie<br>Le Certificat C<br>Pour les paier<br>COMPTABLE I<br>au dos. | Libellé<br>Libellé<br>té de moins de 6 mois e<br>mentaires - FORMAT JP<br>VVE<br>menta par chèque (à for<br>DE L'UPJV), indiquer vot<br>TENDUES AU FORMAT | t conforme aux<br>EG ou JPG<br>dre de fAGENT<br>tre code étudiant<br>PAPIER | Etat<br>fichier               | Visa<br>administratif<br>in attente              | Date de<br>validation | Date de<br>transmission | Date<br>d'expiration | Date de<br>n refus | ?<br>Comment |
| 2 | - Pil           | ECES J           | IUSTI<br>X<br>X<br>IUSTI  | Photo d'identi<br>normes régle<br>Le Certificat C<br>Pour les paler<br>COMPTABLE I<br>au dos. | Libellé<br>Libellé<br>té de moins de 6 mois e<br>mentaires - FORMAT JP<br>VE<br>ments par chèque (à for<br>DE L'UPJV), indiquer voi<br>TENDUES AU FORMAT  | t conforme aux<br>EG ou JPG<br>dre de fAGENT<br>re code étudiant<br>PAPIER  |                               | Visa<br>administratif<br>in attente<br>ransmise  | Date de<br>validation | Date de<br>transmission | Date<br>d'expiration | Date de<br>refus   | ?<br>Comment |
| 2 | - Pil           | ECES .           | UUSTIF<br>X<br>X          | Photo d'identi<br>normes régle<br>Le Certificat C<br>Pour les paier<br>COMPTABLE I<br>au dos. | Libellé<br>Libellé<br>té de moins de 6 mois e<br>mentaires - FORMAT JP<br>VE<br>nents par chèque (à for<br>DE L'UPJV), indiquer voi<br>TENDUES AU FORMAT  | t conforme aux<br>EG ou JPG<br>dre de fAGENT<br>tre code étudiant<br>PAPIER |                               | Visa<br>administratif<br>en attente<br>transmise | Date de<br>validation | Date de<br>transmission | Date<br>d'expiration | Date de<br>refus   | ?<br>Comment |

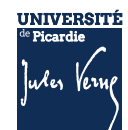

# **1.4 DEPOSER LA PHOTO D'IDENTITE**

Service numérique des pièces justifica Université de Picardie Jule Année univers 24/2025 N° étudiant : 22418875 Nom : OFRE-SFI Prénom : TES Né(e) le : 01/01/2000 - CONSIGNES ET INFORMATIONS - La taille des fichiers ne peut pas dépasser 5 M - Les extensions autorisées sont les suiva eg, jpg, pdf, png - L'ajout et/ou la suppression de fichie sitent une confirmation - Légende : 🧕 Visu Ajouter / Remplacer × Supprimer - PIECES JUSTIFICATIVES ATTENDUES AU FORMAT NUMERIQUE Etat Visa fichier administratif Libellé Carte d'identité recto/verso ou passeport - FORMAT En attente 1 Relevé de notes du baccalauréat ou diplôme du 2 En attente Photo d'identité de moins de 6 mois et conforme aux normes réglementaires - FORMAT JPEG ou JPG 3 + En attente Justificatir de participation a la Journée Défense et Citoyenneté / Journée d'Appel de Préparation à la Défense (JDC, ex JAPD) - FORMAT PDF 4 ٠ En attente

Pour déposer votre photo, cliquez sur la croix verte 🛨 :

- Puis « Sélectionner une photo à recadrer »,
- Ajuster la photo avec la molette de votre souris, pour qu'elle rentre dans le cadre,

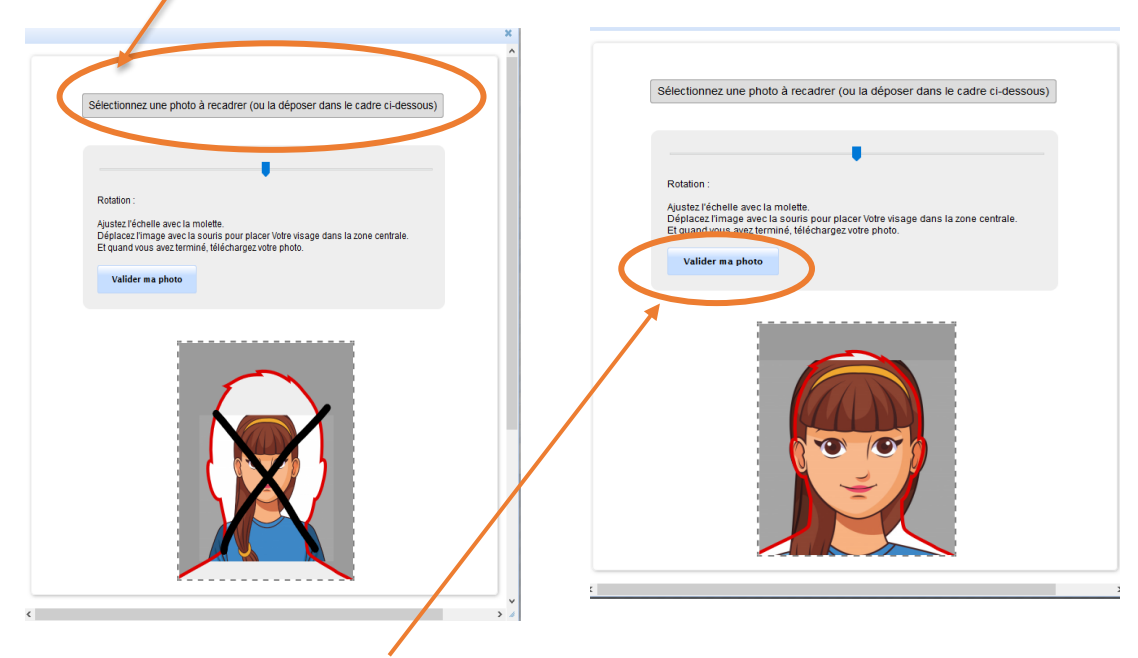

- Puis cliquez sur « Valider la photo »

#### **1.5 VERIFICATION PAR L'ADMINISTRATION**

Une fois les pièces déposées et transmises, l'administration va désormais vérifier les pièces. Si un problème est constaté sur les pièces, vous recevrez un mail de l'administration. Pensez donc à vérifier votre boîte mail.

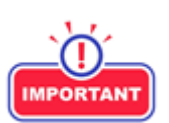

Les mails seront envoyés sur l'adresse indiquée lors de votre inscription en ligne.

Si les pièces sont validées par l'administration, le visa administratif sera «Validée ».

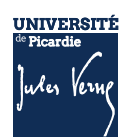

| -1 | PIEC | ES JL | ISTIF | ICATIVES ATTENDUES AU FORMAT NUMERIQUE                                                                                                    |                 |                       |                       |                         |                      |                     | ? Ai            |
|----|------|-------|-------|----------------------------------------------------------------------------------------------------|-----------------|-----------------------|-----------------------|-------------------------|----------------------|---------------------|-----------------|
|    |      |       |       | Libellé                                                                                                    | Etat<br>fichier | Visa<br>administratif | Date de<br>validation | Date de<br>transmission | Date<br>d'expiration | Date de<br>refus    | Commentaire     |
| 1  | 0    | ÷     | ×     | Carte d'identit ( recto/verso ou passeport - FORMAT<br>PDF                                                                                        |                 | Refusée               |                       | 04/04/2025<br>13:47     |                      | 04/04/2025<br>13:48 | Pièce illisible |
| 2  | 0    |       |       | Relevé de notes du baccalauréat ou diplôme du<br>baccalauréat - FORMAT PDF                                                                        |                 | Validée               | 04/04/2025<br>13:47   | 04/04/2025<br>13:47     |                      |                     |                 |
| 3  | 0    |       |       | Photo d'identité de moins de 6 mois et conforme aux<br>normes réglementaires - FORMAT JPEG ou JPG                                                 |                 | Validée               | 04/04/2025<br>13:47   | 04/04/2025<br>13:47     |                      |                     |                 |
| 4  | 0    |       |       | Justificatif de participation à la Journée Défense et<br>Citoyenneté / Journée d'Appel de Préparation à la<br>Défense (JDC, ex JAPD) - FORMAT PDF |                 | Validée               | 04/04/2025<br>13:47   | 04/04/2025<br>13:47     |                      |                     |                 |

En cas de refus d'une des pièces, le visa administratif sera « Refusée », avec la raison du refus de validation de la pièce

|    |   | Libellé                                                                                                    | Etat<br>fichier | Visa<br>administratif | Date de<br>validation | Date de<br>transmission | Date<br>d'expiration | Date de<br>refus    | Commentair      |
|----|---|----------------------------------------------------------------------------------------------------|-----------------|-----------------------|-----------------------|-------------------------|----------------------|---------------------|-----------------|
| 0+ | × | Carte d'identit≬ recto/verso ou passeport - FORMAT<br>PDF                                                                                         | (               | Refusée               |                       | 04/04/2025<br>13:47     |                      | 04/04/2025<br>13:48 | Pièce illisible |
| 0  |   | Relevé de notes du baccalauréat ou diplôme du<br>baccalauréat - FORMAT PDF                                                                        |                 | Validée               | 04/04/2025<br>13:47   | 04/04/2025<br>13:47     |                      |                     |                 |
| 0  |   | Photo d'identité de moins de 6 mois et conforme aux<br>normes réglementaires - FORMAT JPEG ou JPG                                                 |                 | Validée               | 04/04/2025<br>13:47   | 04/04/2025<br>13:47     |                      |                     |                 |
| 0  |   | Justificatif de participation à la Journée Défense et<br>Citoyenneté / Journée d'Appel de Préparation à la<br>Défense (JDC, ex JAPD) - FORMAT PDF |                 | Validée               | 04/04/2025<br>13:47   | 04/04/2025<br>13:47     |                      |                     |                 |

# **1.6** AIDES ET CONTACTS

- Consulter la Foire Aux Questions (FAQ) <u>https://www.u-picardie.fr/formation/candidater-s-inscrire/faq/</u>
- Envoyer un mail à : primo@u-picardie.fr
  - Merci d'indiquer :
  - > NOM et PRENOM
  - Le numéro étudiant (le cas échéant)
  - L'objet de votre demande en étant le plus précis possible afin que nous puissions vous répondre au mieux

## Le service assistance est ouvert du lundi au vendredi de 8h à 18h (hors jours fériés).

Aucune réponse ne sera apportée en dehors de ces créneaux.

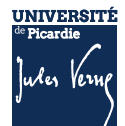